## 附件 2:

## 校公选课网上选课操作步骤

1、 进 (:// . . . / /), 点击 "方";(可地 接 ip地:172.16.23.244)

2、 户(号)和,进"方";

3、点击"课"→"课",进公

4、点 "课"复框("订教材" 否 定), 后 交,
课成功。

| 选<br>课 | 预订教<br>材 | 课程名称            | 课程代码      | 教师姓<br>名 | 上课时<br>间 | 上课地<br>点 | 学<br>分 |
|--------|----------|-----------------|-----------|----------|----------|----------|--------|
|        |          | 中国近代人物研究        | GX0502001 | 教务处      |          |          | 1.5    |
|        |          | 西方文化名著导读        | GX0502002 | 教务处      |          |          | 1.5    |
| 0      |          | 中国历史人文地理<br>(上) | GX0502003 | 教务处      |          |          | 1.5    |
|        |          | 美的历程:美学导论       | GX0502004 | 教务处      |          |          | 1.5    |

5、 公共 课的 课 间段 , 更改 课程,点击"", 课课程即可;

6、查看个 课表。